# Configurar exemplo de CMS Edge

## Contents

| Introdução                             |
|----------------------------------------|
| Pré-requisitos                         |
| Requisitos                             |
| Componentes Utilizados                 |
| Configurar                             |
| Pré-configuração                       |
| Diagrama de Rede                       |
| Configurações de núcleo e borda do CMS |
| Verificar                              |
| Troubleshooting                        |
| Informações Relacionadas               |

## Introdução

Este documento descreve como configurar a Borda do Cisco Meeting Server (CMS).

## Pré-requisitos

### Requisitos

A Cisco recomenda que você tenha conhecimento destes componentes do CMS 3.X:

- Webbridge 3
- Callbrige
- C2W
- Firewall
- Ativar servidor

### **Componentes Utilizados**

As informações neste documento são baseadas nestas versões de software e hardware:

- Dispositivo virtual aberto (OVA) do CMS3.X
- Navegador Chrome 122.0.6261.112
- Navegador Firefox 123.0.1 (20240304104836)

As informações neste documento foram criadas a partir de dispositivos em um ambiente de laboratório específico. Todos os dispositivos utilizados neste documento foram iniciados com uma configuração (padrão) inicial. Se a rede estiver ativa, certifique-se de que você entenda o impacto potencial de qualquer comando.

## Configurar

### Pré-configuração

- 1. Configurar o Servidor Network Time Protocol (NTP):
- É melhor configurar o mesmo servidor NTP no CMS Edge e no servidor núcleo.
- 2. Configurar o Servidor de Nomes de Domínio (DNS):
  - 1. Configure o DNS interno para o servidor CMS Core (o registro interno DNS CMS Edge A aponta para o endereço IP interno CMS Edge; se impossível, dois registros CMS Edge A devem ser configurados, um apontando para o endereço IP interno CMS e outro para o endereço IP externo).
  - 2. Configure o DNS externo para o servidor de Borda do CMS. O registro CMS externo DNS A aponta para o endereço IP externo do CMS Edge.
- 3. CMS Core Usa o Registro Interno CMS Edge A para Conexão.
- 4. Usuários Públicos Acessam a Borda do CMS via Endereço IP Público.
- 5. Domínio do usuário: cms.demo:
- a. Um registro de CMS Edge:
  - edge.cms.demo (internal user login with this A record)
  - edge.cms.demo (public user also use same A record from internet, you could specify the different external A record)
- b. Um registro do CMS Core:

core.cms.demo

- 6. Produzir Certificação de Servidores CMS Core e Edge:
- a. Certificação de produtos
  - cmscore-fullchain.cer (todos os serviços envolvem os certificados de cadeia completa no laboratório, você também pode envolver os certificados do servidor)
  - cmsedge-fullchain.cer (todos os serviços envolvem os certificados de cadeia completa no laboratório, você também pode envolver os certificados do servidor)
- b. Produza a certificação de cadeia completa de dois servidores.

- cmscore-fullchain.cer (este certificado inclui um certificado raiz)
- cmsedge-fullchain.cer (este certificado inclui um certificado raiz)

#### Diagrama de Rede

Table 7: Call capacities for server specifications with recommended hardware

| Type of calls                  | 1 x 4 vCPU VM call capacity | 1 x 16 vCPU VM call capacity<br>350 |  |  |
|--------------------------------|-----------------------------|-------------------------------------|--|--|
| Full HD calls<br>1080p30 video | 100                         |                                     |  |  |
| HD calls<br>720p30 video       | 175                         | 700                                 |  |  |
| SD calls<br>448p30 video       | 250                         | 1000                                |  |  |
| Audio calls (0.711)            | 850                         | 3000                                |  |  |

| Cisco Meeting Server 1000 (           | or VM                      |              |                 |
|---------------------------------------|----------------------------|--------------|-----------------|
|                                       | TURN Server                | Web Bridge 3 | Edge server     |
| ******                                |                            |              | DM2<br>Firewall |
| Cisco Meeting Server 2000             | or Cisco Meeting Server 10 | 00 or VM     |                 |
| Database                              | Call Br                    | ldge         | Core servers    |
| · · · · · · · · · · · · · · · · · · · |                            |              |                 |
| Cisco Meeting Server 1000             | or VM                      |              |                 |

#### Configurações de núcleo e borda do CMS

1. Ative os Serviços relacionados ao Servidor Principal do CMS.

a. Configure a rede de sinal.

Ativar interface de rede:

#### <#root>

ipv4 a add 10.124.56.224/24 10.124.56.1

b. Ative o componente Callbridge.

#### <#root>

callbridge listen a callbridge certs core.key cmscore-fullchain.cer callbridge trust c2w cmsedge-fullchain.cer (if not, which result in WebRTC failed) callbridge enable

2. Ativar serviços relacionados ao servidor CMS Edge:

a. Configure duas interfaces de rede.

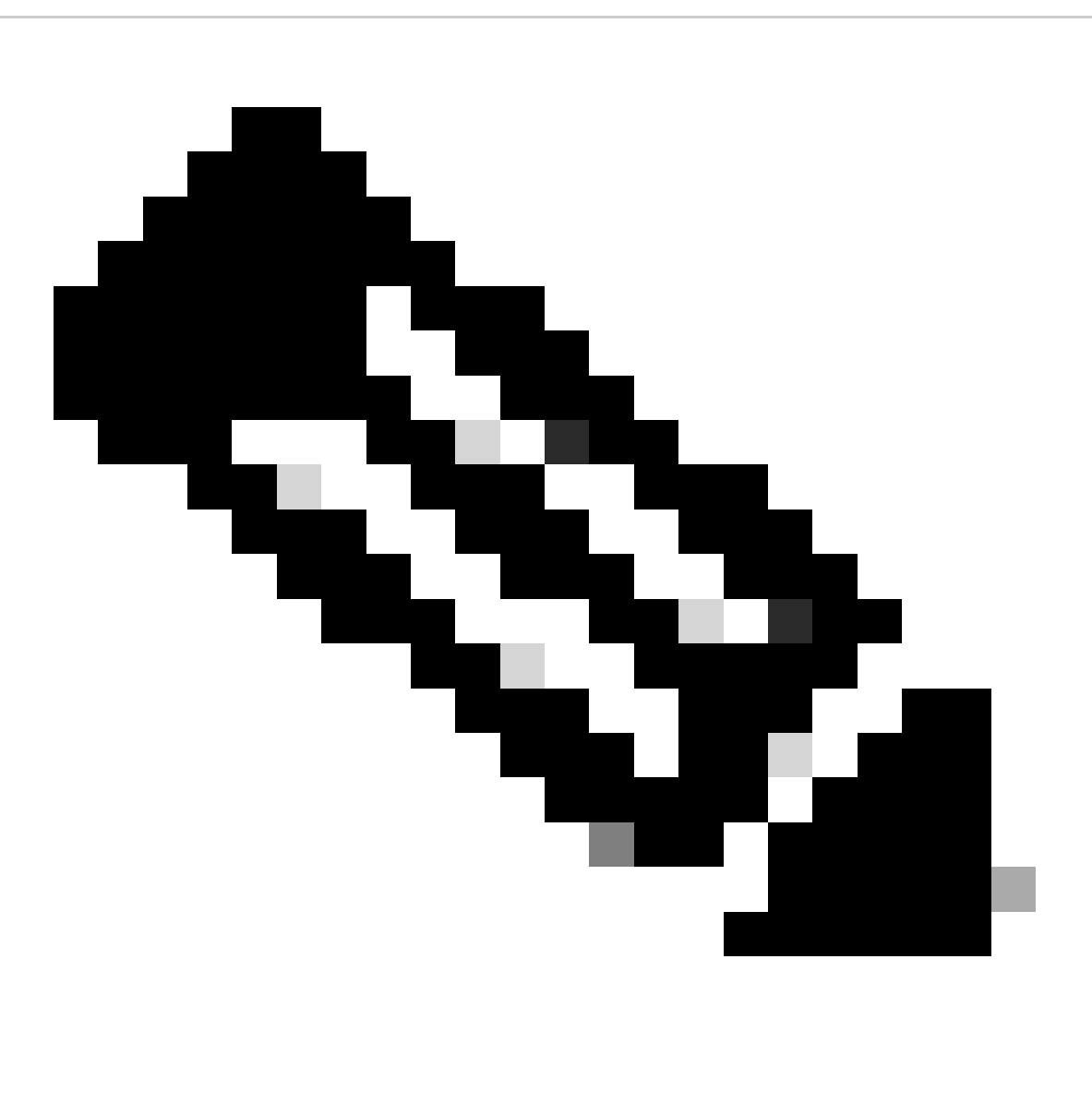

Observação: 'b' é a interface de rede pública e 'a' é a interface de rede interna.

- Ative a rede a, b
- A configuração do gateway padrão é b (é uma interface de rede pública)
- Configure o gateway interno a

ipv4 a add 10.124.144.80/24 10.124.144.1
ipv4 b add 10.124.42.112/24 10.124.42.1
ipv4 b default

b. Ative os componentes da curva.

turn certs edge.key cmsedge-fullchain.cer turn listen a b turn credentials <username> <password> <cms.demo> (cms.demo is actual domain deployment) turn public-ip x.x.x. turn tls 447 turn enable

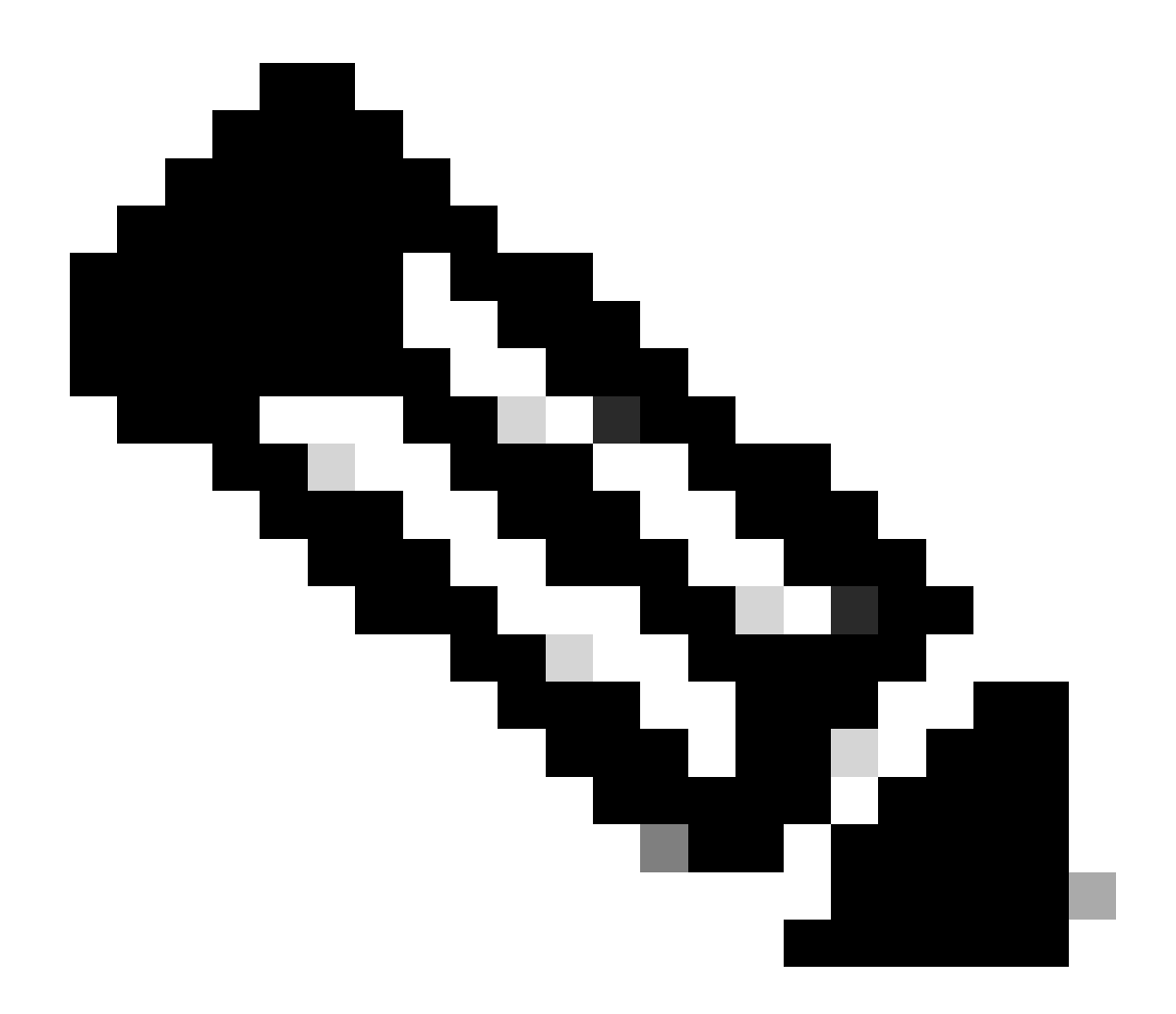

Note:

- 1. x.x.x.x é o endereço IP público do mapa de NAT; se não houver nenhum mapa de NAT, não será necessário configurar essa etapa.
  - A porta pode ser definida por si mesma; consulte o guia CMS relacionado.

c. Ative os componentes webbridge3.

webbridge3 https certs cmsedge.key cmsedge-fullchain.crt (cmsedge-fullchain.crt ,please refer to CMS fullchain document) webbridge3 https listen b:445 (b is public network interface , this step just provide public users WebRTC service) webbridge3 https listen a:445 b:445 (this step could provide both internal and external WebRTC service, but need to edge.cms.demo has two A records on

webbridge3 c2w certs edge.key cmsedge-fullchain.crt webbridge3 c2w listen a:6000 (a is internal network interface, 6000 is self-defined port which need to keep the same with the below Webbridge URL) webbridge3 c2w trust cmscore-fullchain.cer (if no this step, result in WebRTC failed) webbridge3 enable

3. Crie a comunicação entre os componentes relacionados.

a. Callbridge <--> Turn (serviço de mídia pública)

b. Callbridge <--> WebBridge3 (serviço WebRTC)

Configure turn e webbridge3 no CMS Core:

a. Configure a conexão entre Callbridge e Turn e ative o serviço de mídia pública. Faça login na GUI do webadmin e navegue até Configuration > General.

#### General configuration

| TURN Server settings                     |                     |
|------------------------------------------|---------------------|
| TURN Server address (CMS)                | internal IP address |
| TURN Server address (web app)            | Public IP address   |
| Username                                 |                     |
| Password                                 |                     |
| Confirm password                         |                     |
| Lync Edge settings                       |                     |
| Server address                           |                     |
| Username                                 |                     |
| Number of registrations                  |                     |
| IVR                                      |                     |
| IVR numeric ID                           |                     |
| Joining scheduled Lync conferences by ID | not allowed 🗸       |
|                                          | Submit              |

b. Configure a conexão entre o Callbridge e o Webbridge3 e ative o serviço WebRTC.

Crie webbridge via API no CMS e adicione uma conexão C2W, por exemplo, c2w://edge.cms.demo:6000 (a porta deve ser mantida a mesma com a configuração do serviço webbridge3).

#### /api/v1/webBridges/aa292aed-57bb-4305-b89d-eacd72172e4f

| url              | c2w://edge.cms.demo:6000 | (URL) - present |
|------------------|--------------------------|-----------------|
| tenant           |                          | Choose          |
| tenantGroup      |                          | Choose          |
| callBridge       |                          | Choose          |
| callBridgeGroup  |                          | Choose          |
| webBridgeProfile |                          | Choose          |
|                  | Modify                   |                 |

restart Callbridge component and apply all configuration callbridge restart (go to CLI)

4. Habilite a função de firewall e desabilite o ssh (public 22 port).

firewall a default allow ( a is the external/public network interface) firewall a deny 22 firewall a enable

#### Verificar

1. Verifique se todos os serviços estão em execução no CMS Core e Edge:

Status dos serviços principais do CMS:

CMS> webadmin Enabled : true TLS listening interface : a TLS listening port : 443 Key file : core.key Certificate file : cmscore-fullchain.cer HTTP redirection interface : a TLS listening port : 443 Key file : core.key Certificate file : cmscore-fullchain.cer HTTP redirection interface : a TLS listening port : 443 Key file : core.key Certificate file : cmscore-fullchain.cer HTTP redirection interface : a TLS listening port : 443 Key file : core.key Certificate file : cmscore-fullchain.cer HTTP redirection interface : a TLS listening port : 443 Key file : core.key Certificate file : cmscore-fullchain.cer HTTP redirection interface : a TLS listening port : 443 Key file : core.key Certificate file : cmscore-fullchain.cer HTTP redirection interface : a TLS listening port : 443 Key file : core.key Certificate file : cmscore-fullchain.cer HTTP redirection interface : a TLS listening port : 443 Key file : core.key Certificate file : cmscore-fullchain.cer HTTP redirection interface : a TLS listening port : 443 Key file : core.key Certificate file : cmscore-fullchain.cer HTTP redirection interface : a TLS listening port : 443 Key file : core.key Certificate file : cmscore-fullchain.cer HTTP redirection interface : a TLS listening port : 443 Key file : core.key Certificate file : cmscore-fullchain.cer HTTP redirection interface : a TLS listening port : 443 Key file : core.key Certificate file : cmscore-fullchain.cer HTTP redirection interface : a TLS listening port : 443 Key file : core.key Certificate file : cmscore-fullchain.cer HTTP redirection interface : a TLS listening port : a TLS listening port : a TLS list

Status dos serviços CMS Edge:

CMS> webbridge3 Enabled : true HTTPS listening ports and interfaces : a:445 b:445 HTTPS Key file : edge.key HTTPS Full chain certificate file : cmsed

2. Verifique o status de login do webrtc e ingresse na reunião:

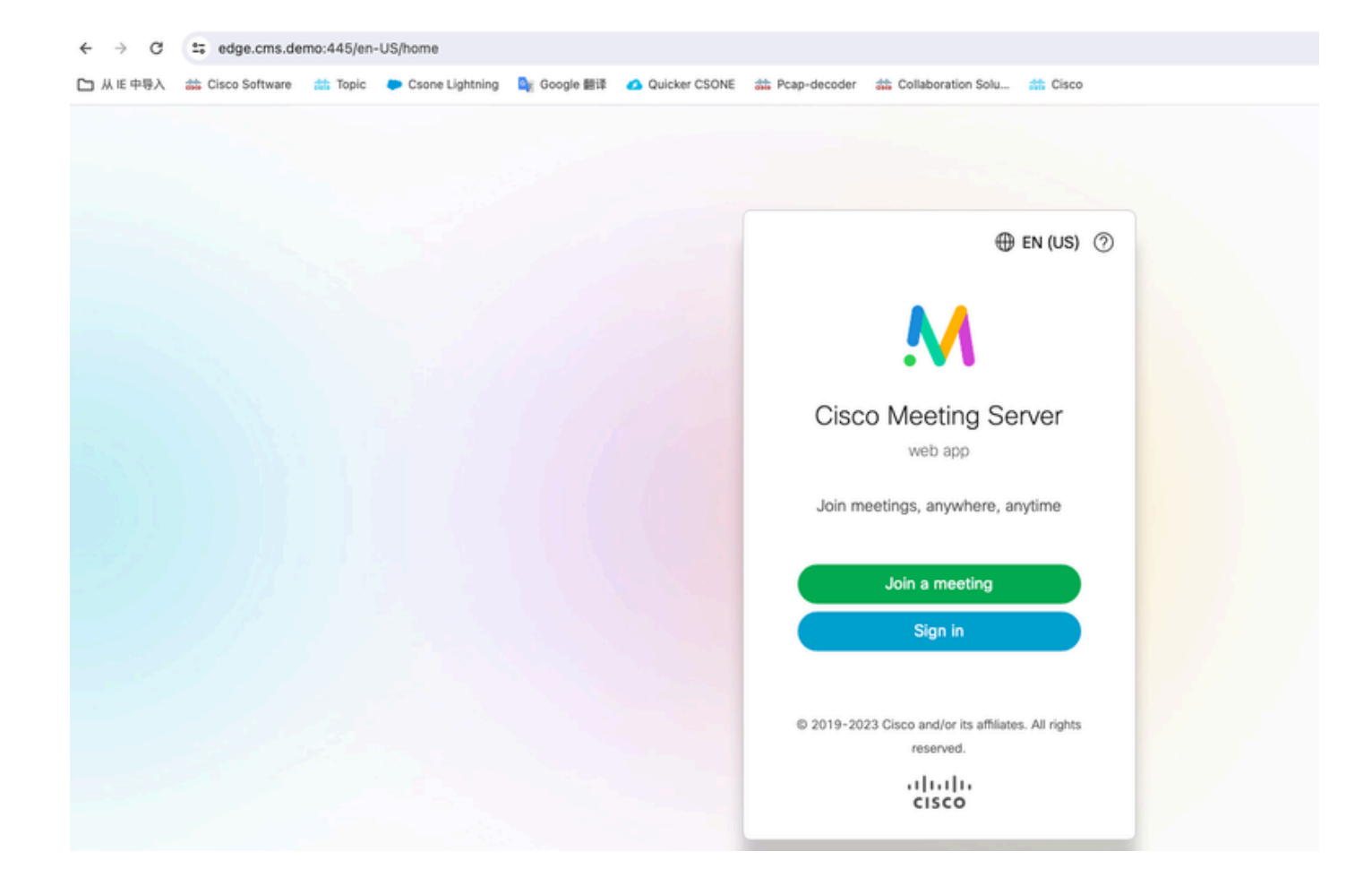

| edge.cms.demo:445/en-US/meeting/9999 |         |                 |             |               |                 |                         |           |
|--------------------------------------|---------|-----------------|-------------|---------------|-----------------|-------------------------|-----------|
| Cisco Software                       | 📩 Topic | Csone Lightning | 🚉 Google 翻译 | Quicker CSONE | nt Pcap-decoder | diaboration Solu        | the Cisco |
|                                      |         |                 |             |               |                 |                         |           |
|                                      |         |                 |             |               |                 |                         |           |
|                                      |         |                 |             |               |                 |                         |           |
|                                      |         |                 |             |               |                 |                         |           |
|                                      |         |                 |             |               |                 |                         |           |
|                                      |         |                 |             |               |                 |                         |           |
|                                      |         |                 |             |               |                 |                         |           |
|                                      |         |                 |             |               |                 | ZÞ                      |           |
|                                      |         |                 |             |               |                 | No one is sending video |           |
|                                      |         |                 |             |               |                 |                         |           |
|                                      |         |                 |             |               |                 |                         |           |
|                                      |         |                 |             |               |                 |                         |           |
|                                      |         |                 |             |               |                 |                         |           |
|                                      |         |                 |             |               |                 |                         |           |
|                                      |         |                 |             |               | (               |                         |           |
|                                      |         |                 |             |               |                 |                         |           |

Troubleshooting

1. CMS Edge: Você pode ver o Participante webrtc "Thomas" participar da chamada. ID do participante: fcfe42f4-ac94-4ab2-a14a-f4165ec960a7.

Esse ID de participante pode ser encontrado no arquivo de log do CMS Core.

Feb 23 09:02:21.588 local0.info CMS client\_backend: INFO : WebApp Audit : Session: a77d94b1-ba12-4e4e-8f3e-86b3e9c1de8f : Participant Thomas pe Feb 23 09:02:21.599 local7.info CMS 3b8086e0e5a0 wb3\_frontend: [Join call:fcfe42f4-ac94-4ab2-a14a-f4165ec960a7] 10.140.248.52 - [23/Feb/2024:09 Feb 23 09:02:21.633 user.info CMS client\_backend: INFO : WebSocket : Got authenticated JWT for guest1573064743 callbridge 320d02c3-7af5-4e4f-b5

O participante Webrtc sai da chamada:

Feb 23 09:02:37.982 local0.info CMS client\_backend: INFO : WebApp Audit : Session: a77d94b1-ba12-4e4e-8f3e-86b3e9c1de8f : Participant Thomas(fcf

2. Núcleo do CMS: A linha roxa é o ID da Conferência, existe o mesmo ID da Conferência quando outros participantes ingressarem nesta conferência. A linha azul é o ID de usuário específico: guest1573064743.

Feb 23 09:02:21.594 user.info CMS host:server: INFO : guest login request 1450660605: resolution in progress Feb 23 09:02:21.594 user.info CMS host:server: INFO : guest login request 1450660605: call ID lookup scheduled Feb 23 09:02:21.594 user.info CMS host:server: INFO : guest login request 1450660605: resolution in progress Feb 23 09:02:21.597 user.info CMS host:server: INFO : guest login request 1450660605: credential storage scheduled (queue length: 1) Feb 23 09:02:21.597 user.info CMS host:server: INFO : created guest account with user ID "guest1573064743" Feb 23 09:02:21.597 user.info CMS host:server: INFO : guest login request 1450660605: credential storage executed Feb 23 09:02:21.597 user.info CMS host:server: INFO : guest login request 1450660605: credential storage in progress Feb 23 09:02:21.598 user.info CMS host:server: INFO : guest login request 1450660605: successfully stored credentials Feb 23 09:02:21.598 user.info CMS host:server: INFO : instantiating user "guest1573064743" Feb 23 09:02:21.598 user.info CMS host:server: INFO : conference db0fafc3-ad47-43bd-bcbd-47886416451b: locked due to lack of lock consensus Feb 23 09:02:21.598 user.info CMS host:server: INFO : conference db0fafc3-ad47-43bd-bcbd-47886416451b: lock state has changed to locked Feb 23 09:02:21.598 user.info CMS host:server: INFO : API "9999" Space GUID: 58ef98d1-5181-4e63-a386-4b60597be7e4 <--> Call Correlator GUID: 5 Feb 23 09:02:21.598 user.info CMS host:server: INFO : unable to apply logo (space '9999') -- no license Feb 23 09:02:21.599 user.info CMS host:server: INFO : conference db0fafc3-ad47-43bd-bcbd-47886416451b: lock state has changed to unlocked Feb 23 09:02:21.599 user.info CMS host:server: INFO : API call leg fcfe42f4-ac94-4ab2-a14a-f4165ec960a7 in call db0fafc3-ad47-43bd-bcbd-478864164 Feb 23 09:02:21.599 user.info CMS host:server: INFO : conference db0fafc3-ad47-43bd-bcbd-47886416451b has control/media GUID: bf286660-6e5d-40 Feb 23 09:02:21.599 user.info CMS host:server: INFO : conference db0fafc3-ad47-43bd-bcbd-47886416451b named "9999" Feb 23 09:02:21.601 user.info CMS host:server: INFO : new session created for user "guest1573064743" Feb 23 09:02:21.603 local0.info CMS postgres[54639]: [6-1] 2024-02-23 09:02:21.603 UTC [54639] LOG: could not send data to client: Broken pipe Feb 23 09:02:21.603 local0.err CMS postgres[54639]: [7-1] 2024-02-23 09:02:21.603 UTC [54639] FATAL: connection to client lost Feb 23 09:02:21.768 user.info CMS host:server: INFO : call 11: allocated for guest1573064743 / "Thomas" conference participation (Firefox) Feb 23 09:02:21.768 user.info CMS host:server: INFO : call 11: configured - API call leg fcfe42f4-ac94-4ab2-a14a-f4165ec960a7 Feb 23 09:02:21.768 user.info CMS host:server: INFO : call 11: ActiveControlState change, unknown -> unknown Feb 23 09:02:21.769 user.info CMS host:server: INFO : call 11: setting up combined RTP session for DTLS (combined media and control) Feb 23 09:02:21.770 user.info CMS host:server: INFO : call 11: ActiveControlState change, unknown -> inactive Feb 23 09:02:21.770 user.info CMS host:server: INFO : call 11: ActiveControlState finality change (inactive, final=1) Feb 23 09:02:21.770 local0.info CMS host:server: INFO : participant "guest1573064743" joined space 58ef98d1-5181-4e63-a386-4b60597be7e4 (9999) Feb 23 09:02:21.770 user.info CMS host:server: INFO : participant "guest1573064743" (fcfe42f4-ac94-4ab2-a14a-f4165ec960a7) joined conference db0fa Feb 23 09:02:21.772 user.info CMS host:server: INFO : call 11: starting DTLS combined media negotiation (as initiator)

O usuário Webrtc deixa a chamada: guest1573064743 leave Space ID: 58ef98d1-5181-4e63-a386-4b60597be7e4 (9999).

Feb 23 09:02:37.943 user.info CMS host:server: INFO : user "guest1573064743": deactivating due to session resource teardown
Feb 23 09:02:37.943 user.info CMS host:server: INFO : call 11: tearing down ("guest1573064743" conference media)
Feb 23 09:02:37.943 user.info CMS host:server: INFO : call 11: destroying API call leg fcfe42f4-ac94-4ab2-a14a-f4165ec960a7
Feb 23 09:02:37.943 local0.info CMS host:server: INFO : participant "guest1573064743" left space 58ef98d1-5181-4e63-a386-4b60597be7e4 (9999)
Feb 23 09:02:37.943 user.info CMS host:server: INFO : removing guest account 'guest1573064743' (name 'Thomas') on call drop
Feb 23 09:02:37.943 user.info CMS host:server: INFO : destroying guest account with user ID "guest1573064743"
Feb 23 09:02:37.944 user.info CMS host:server: INFO : conference bf286660-6e5d-403f-8926-514d385dad3c destroyed

Informações Relacionadas

- <u>Cisco-Meeting-Server-3-8-Implantação-De-Servidor-Combinado-Único</u>
- <u>Cisco-Meeting-Server-3-8-Single-Split-Server-Implantação</u>
- Suporte técnico e downloads da Cisco

### Sobre esta tradução

A Cisco traduziu este documento com a ajuda de tecnologias de tradução automática e humana para oferecer conteúdo de suporte aos seus usuários no seu próprio idioma, independentemente da localização.

Observe que mesmo a melhor tradução automática não será tão precisa quanto as realizadas por um tradutor profissional.

A Cisco Systems, Inc. não se responsabiliza pela precisão destas traduções e recomenda que o documento original em inglês (link fornecido) seja sempre consultado.